# Πίνακας Εργαλείων

Ο πίνακας εργαλείων εμφανίζεται στην αριστερή πλευρά της οθόνης.

Με τα εργαλεία μπορείτε να δημιουργήσετε, να επιλέξετε και να χειριστείτε αντικείμενα στο Illustrator. Ορισμένα εργαλεία περιλαμβάνουν επιλογές που εμφανίζονται όταν κάνετε διπλό κλικ σε ένα εργαλείο.

Ένα μικρό τρίγωνο στην κάτω δεξιά γωνία του εικονιδίου εργαλείο υποδεικνύει την παρουσία κρυμμένων εργαλείων. Κρατώντας πατημένο το κουμπί του ποντικιού στο ορατό εργαλείο εμφανίζονται τα κρυμμένα εργαλεία.

Για να δείτε το όνομα ενός εργαλείου, τοποθετήστε το δείκτη επάνω του.

# Επισκόπηση εργαλείων

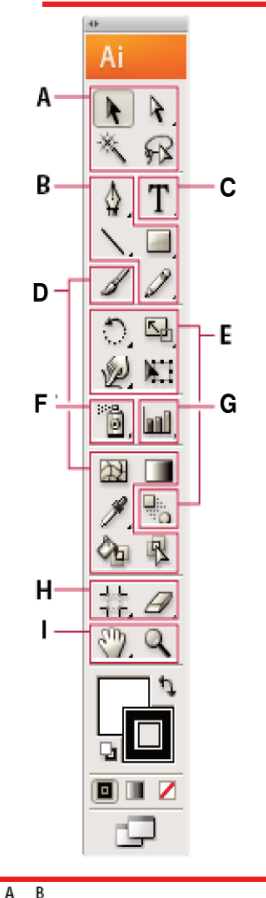

Ai

KR

R

Т

1.

िनि

ö, M,

γαλείου

ντόμευση

A 4

😥 🖹 Εργαλείο Κλίμακας (S) — Ε

Α. Πίνακας εργαλείων

Γ. Αποκοπή πίνακα με

Δ. Τρίγωνο κρυμμένου ερ-

Ε. Όνομα εργαλείου και συ-

Β. Ενεργό εργαλείο

κρυμμένα εργαλεία

- 🚯 Εργαλεία επιλογής
- = 📐 Επιλογής (V)
- 🛚 🙀 Απ΄ Ευθείας Επιλογή (A)
  - 착 Επιλογής Ομάδας
- ∎∛ζ Μαγικό Ραβδί (Υ)
- 🙀 Εργαλείο Λάσου(Q)

#### 🕑 Εργαλεία σχεδίασης

- Φ Πένα (P)
  - 針 Προσθήκη κόμβου (+)

  - Μετατροπή κόμβου
- Τμήμα Γραμμής (\)
   Τόξο
  - ②Σπείρα
  - 🎹 Ορθογώνιο Πλέγμα
  - 🋞 Πολικό πλέγμα

#### Ορθογώνιο (Μ)

- 问 Στρογγυλεμένο Ορθογ.
- 🥥 Έλλειψη (L)
- 🔵 Πολύγωνο
- 🏠 Αστέρι
- 🥘 Αναλαμπή
- Εργαλείο Μολυβιού (Ν)
- 🖉 Ομαλοποίηση
- 🦨 Γόμα
  - Σε παρένθεση
     οι συντομεύσεις
     πληκτρολογίου

### 🕒 Εργαλεία γραφής

- T Κείμενο (Τ)
- 🛐 Πληκτρολόγησης Περιοχής
- 💎 Πληκτρολόγ. Διαδρομής
- Τ΄ Κατακόρυφου Κειμένου
- Πληκτρ. Κατακόρυφης
- Περιοχής
- 🔨 Κατακορ. Πληκτρ. σε διαδρομή

#### 🕑 Εργαλεία ζωγραφικής

- Εργαλ. Δικτυώματος(U)
- Εργ. Ντεγκραντέ (G)
- Σταγονόμετρο (Ι)
  Εργαλείο Μέτρησης
- 🐴 Επιλογή Live Paint (Shift+L)

#### Βεργ. Μετασχηματισμού

- Περιστροφή (R)
  Καθρεφτισμός (Ο)
- 🔙 Κλίμακα (S) 🖙 Κλίση
- 🦞 Ανασχηματισμός
- 🔁 Γιρλάντα
- 猫 Κρυσταλλοποίηση
- 🛗 Εργαλείο Ρυτίδων
- Ελεύθερου Μετασχηματισμού (Ε)
- ∎₩ౖ Ανάμειξη (W)

#### 🕒 Εργαλεία συμβόλων

- Symbol Sprayer (Shift +S)
  - 💓 Symbol Shifter
  - 💕 Symbol Scruncher
  - 🌀 Symbol Sizer
  - 🔊 Symbol Spinner
  - 🖓 Symbol Stainer
  - 😜 Symbol Screener
  - 🙆 Symbol Styler

#### Θ Εργαλεία γραφημάτων

- Π Γράφημα στηλών (J)
   Σωρευμένο γράφημα
  - 2ωρευμενο γραφημο στηλών
  - 昌 Ραβδόγραμμα
  - 🊟 Σωρευμένο ραβδόγραμμα
  - 📈 Γράφημα γραμμών
  - 殻 Γράφημα περιοχής
  - 🧾 Γράφημα διασκορπισμού
  - 🕢 Γράφημα σε σχήμα πίτας
  - 🞯 Αραχνοειδές γράφημα

#### Εργαλεία slice και κοπής

∎‡‡ Περικοπή Περιοχής (Shift +O)

🖋 Slice (Shift+K) ダ Επιλογή Slice

#### Εργαλεία μετακίνησης & ζουμ

- ∎ 🥎 Χέρι (H)
  - 📮 Εργαλείο Σελίδας
- 🛯 🔍 Zoom (Z)

# Εργαλεία επιλογής

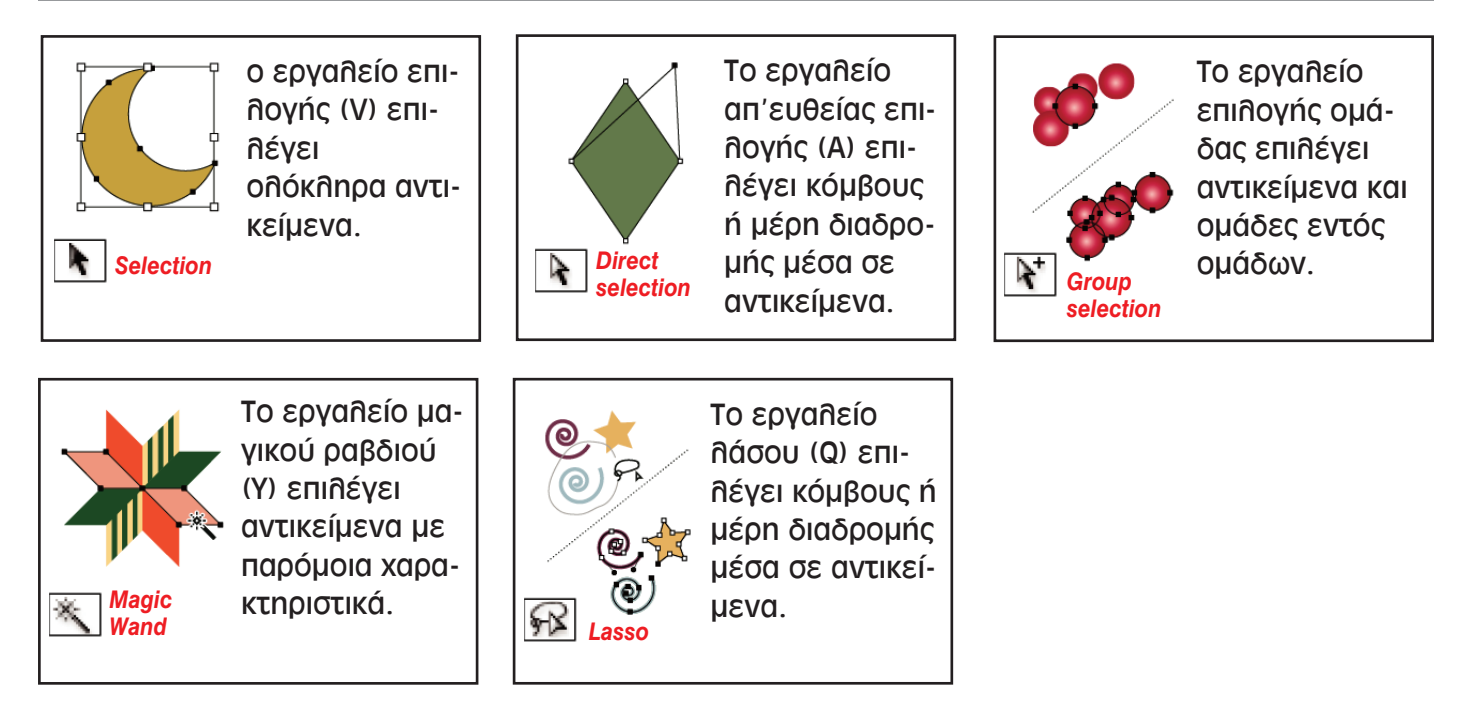

## Εργαλεία σχεδίασης

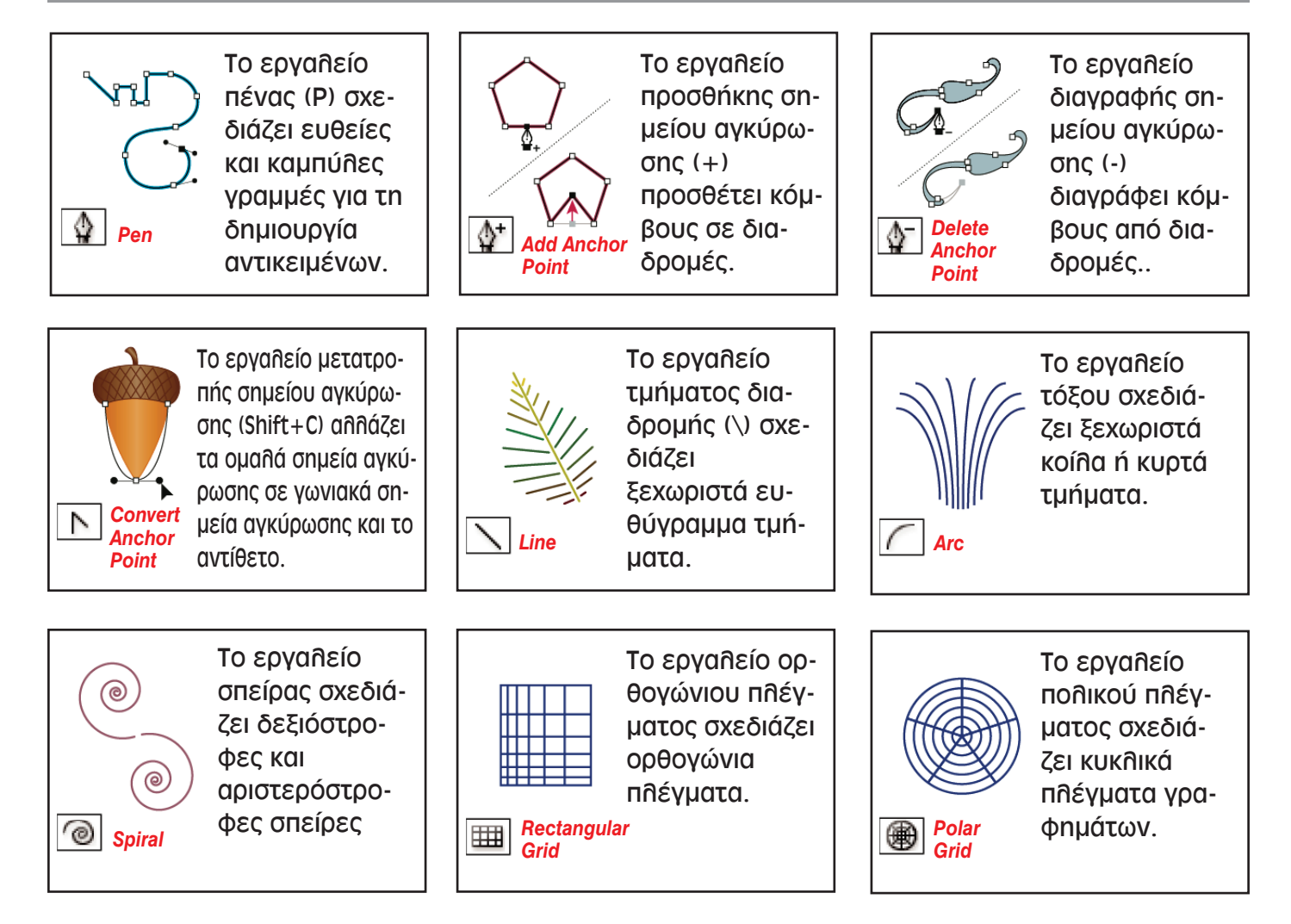

\* Σε παρένθεση οι συντομεύσεις πληκτρολογίου

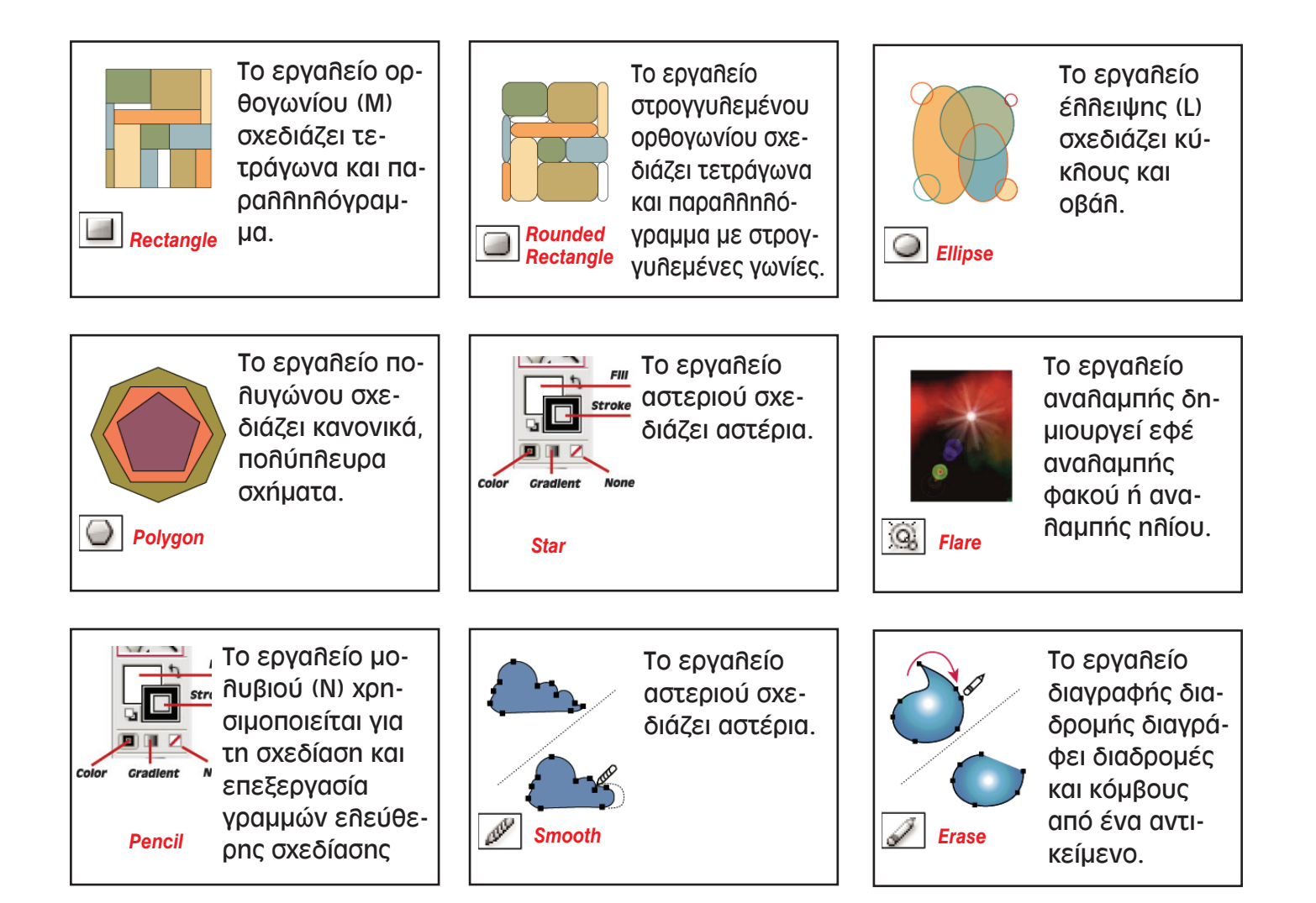

## Εργαλεία κειμένου

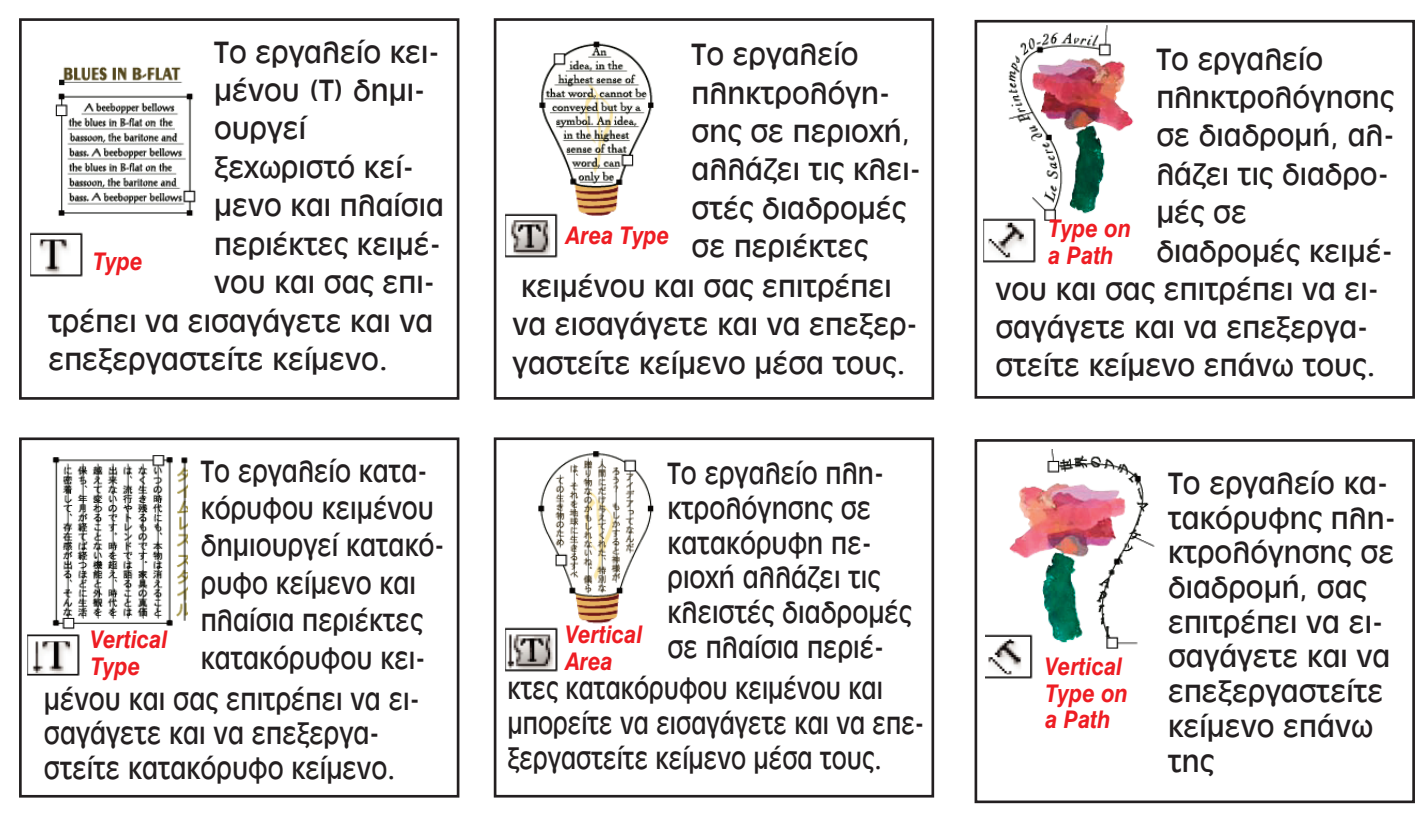

\* Σε παρένθεση οι συντομεύσεις πληκτρολογίου